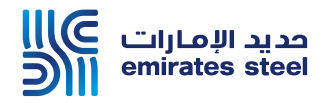

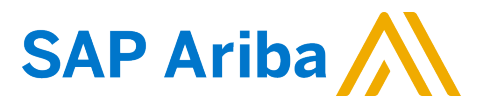

## Ariba Network Commerce Automation User Manual Configure PO Routing Notifications

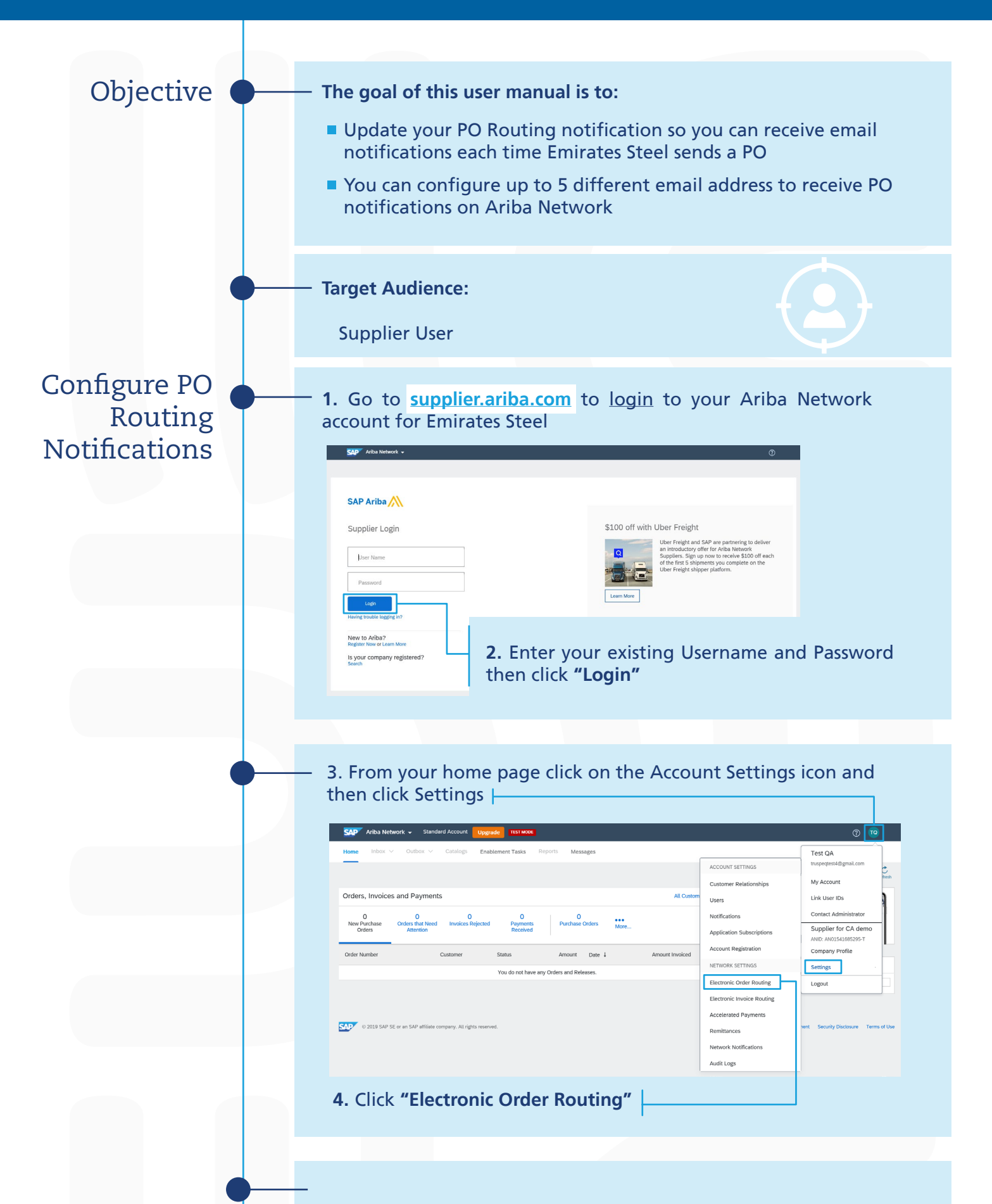

**5.** Choose **"Email"** from the dropdown menu next to Catalog Orders without Attachments

|  |  | Network Settings                                                                                                    |                                               | Save                                                                                                    |
|--|--|----------------------------------------------------------------------------------------------------|-----------------------------------------------|----------------------------------------------------------------------------------------------------|
|  |  | Electronic Order Routing Electronic Invo<br>* Indicates a required field<br>Non-Catalog Orders with Part Num          | bers Settlement <b>6.</b> Yo<br>emai<br>to re | u can enter up to <b>5 different</b><br><b>I addresses</b> separated by a comma<br>ceive the PO email notifications                                                                                                    |
|  |  | Status Update Request Notification                                                                                    | IS                                            | 7. Click "Save" button                                                                                                    |
|  |  | Catalog Orders without Catalog Orders without Catalog Orders with Catalog Orders with Catalog Orders with Attachments | all v<br>tine<br>ML<br>hall<br>N              | Options  Email address Lupplier@email.com.supplier1@email.com.supplier2@  Attach cXML document in the email message Include document in the email message Include document in the email message Lacker document in the email message Current Routing method for new orders: Email |
|  |  |                                                                                                    |                                               |                                                                                                    |

## Thank You